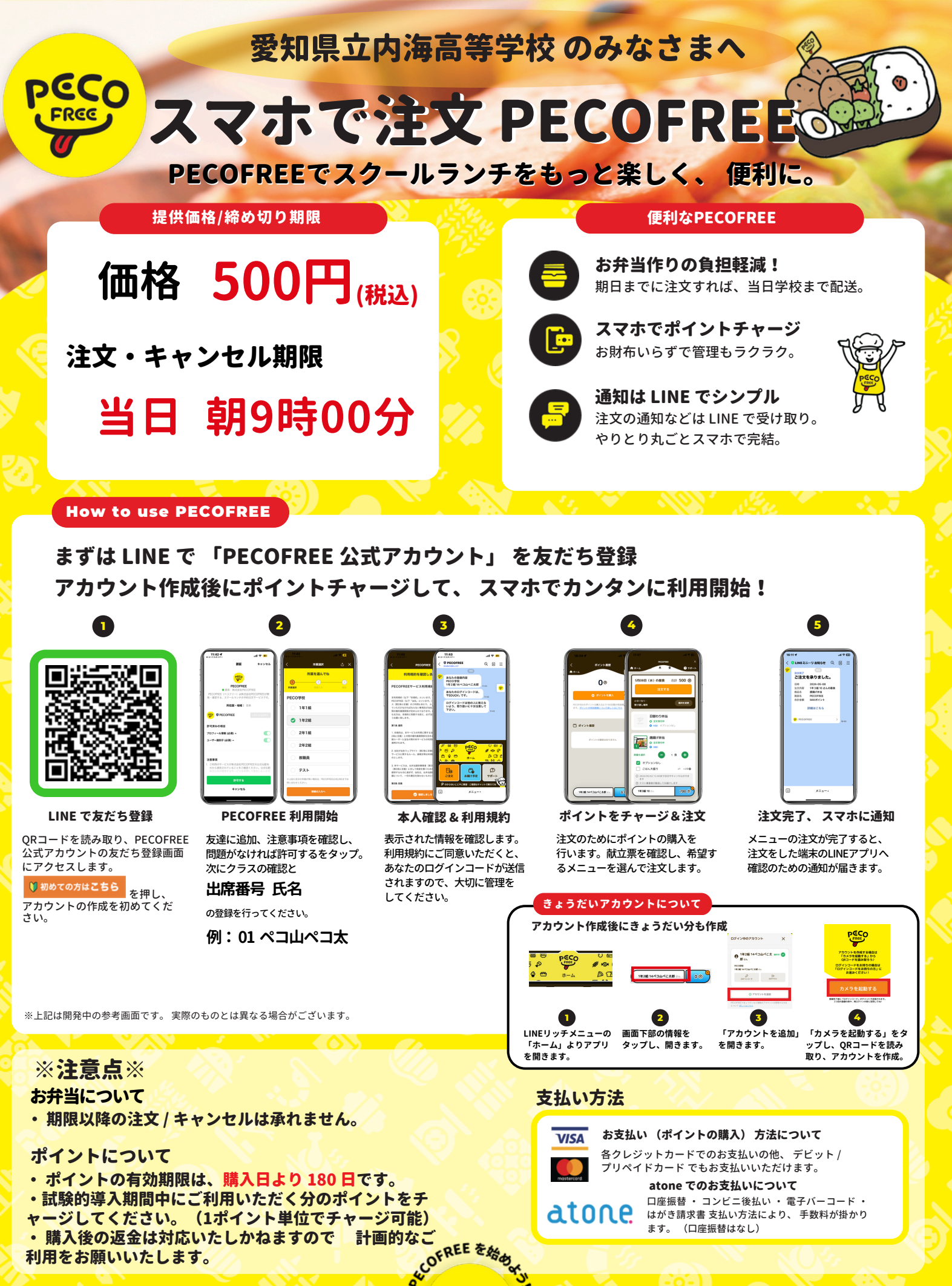

PECO

登録やご予約、 お支払い方法なと PECOFREE についての よくある ご質問はこちら